## Instructions on How to Retrieve Pediatric Risk Category Report from DAIDS NCRMS

Generating the report

- 1. Go to DAIDS NCRMS DPRS
- 2. Enter log in credentials
- 3. Select Protocol Registration
- 4. Select Reports
- 5. Select Pediatric Risk Category Report

Figure 1: Pediatric Risk Category Report Options

| Protocol Registration<br>DIVISION OF AIDS        | Pediatric Risk Category                                  | Report                                                                                                    |
|--------------------------------------------------|----------------------------------------------------------|----------------------------------------------------------------------------------------------------|
| Search Submissions Repor                         | ts                                                       |                                                                                                    |
| (*)                                              | Report For :                                             | Last Completed/Registered Submission                                                                                              |
| Protocol Registration                            | From [Completed/Registration] Date :                     |                                                                                                    |
| Summary                                          | To [Completed/Registration] Date :                       |                                                                                                    |
| CRPMC Report<br>Regulatory Agency<br>Information | Network :                                                | Ĵ,                                                                                                    |
| IRB Approval Information<br>Report               | Site :                                                   | - E.                                                                                                    |
| Pediatric Risk Category<br>Report ∢              | Protocol :                                               | ×                                                                                                    |
|                                                  |                                                          |                                                                                                    |
|                                                  | Risk Category :                                          | 46.404<br>46.405<br>46.406<br>46.407<br>Waived                                                                                    |
|                                                  | Submission Type :                                        | N/A (Not Applicable)                                                                                                    |
|                                                  | To run the default report, click Run<br>Select the repor | Report. Click <u>customize</u> to modify the report display fields.<br>t display type : ● HTML ● PDF ● Excel<br><u>Run Report</u> |

- 6. Utilize filters as seen in figure 1 to obtain the desired records.
  - a. Report For: Select the check box "Last completed/Registered submission if only the most recent Risk designation provided is needed.
  - b. From (Completed/Registration) Date/ To (Completed/Registration) Date: Select applicable dates range if trying to obtain records for submissions between a specific time frame.
  - c. Network: Select the LOV icon to define a specific network if desired.
  - d. Protocol: Select the LOV icon to define a specific protocol if desired.
  - e. Risk Category: If only a specific risk category is required, select the appropriate category from the LOV.
  - f. Submission Type: If only looking for risk categories from a specific submission types, select from the list of values.

- 7. Select Customize: All data columns are auto selected however if less data points are needed, they can be un-selected prior to generating the report.
  - a. Select desired data points as applicable

Figure 2: Report Customization

| ✓ Network         | LOA Version              | ✓ Organization Type      | Risk Category            | ✓ Protocol Status           |
|-------------------|--------------------------|--------------------------|--------------------------|-----------------------------|
| ✓ Protocol Number | Submission Type          | Approval Date            | ✓ Packet Number          | Current Registration Status |
| ✓ Site Number     | Submission Date          | ✓ Meeting Date           | Submission Status        | ☑ DAIDS Site PO             |
| ✔ Site Name       | Registration Status Date | ☑ Letter Date            | ☑ Submission Status Date | ☑ OCSO Staff                |
| ✓ Site Status     | Registration Status      | Approval Expiration Date | Site Country             | ☑ DAIDS Protocol MO         |
| ✓ Study Version   | ✓ Organization Name      | Review Type              | Requires Processing      |                             |

- 8. Select desired format (html, pdf., or excel) for the report.
- 9. Select Run Report.

Note: If no filters are selected, all submissions for all sites, protocols and versions will populate in the report along with the risk category identified by the IRB.